# **Using Siemens NX 11 Software**

# **Sheet Metal Design - Hexagon**

Based on a YouTube NX tutorial<sup>1</sup>.

#### 1 – Introduction.

Start NX 11 and create a new Sheet Metal model called hexagon.prt.

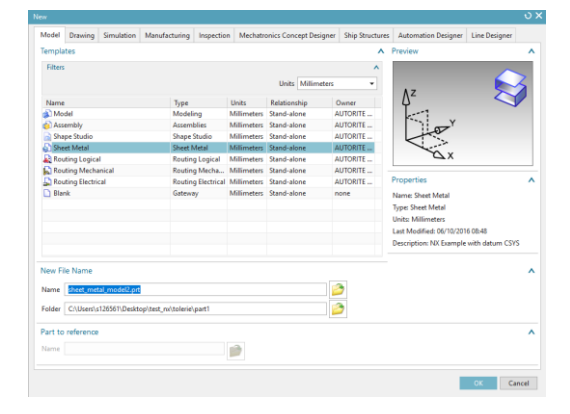

## 2 – Adding a solid sheet. Create a new hexagon in sketch mode in the ٠ XY-plane. The hexagon should be centred at the origin with an inradius of 270 mm. Tab

Use the *Tab* button for creating a first hexagonal metal sheet.

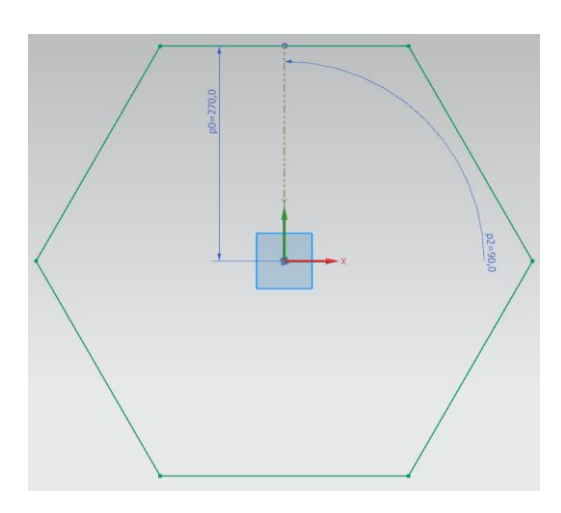

υx

۸

\*

•

v

#### 3 – Breaking corners.

- Click on the *Break Corner* button Break Corner. •
- Select the sketch and use the *Blend* method with a • radius of 30 mm.

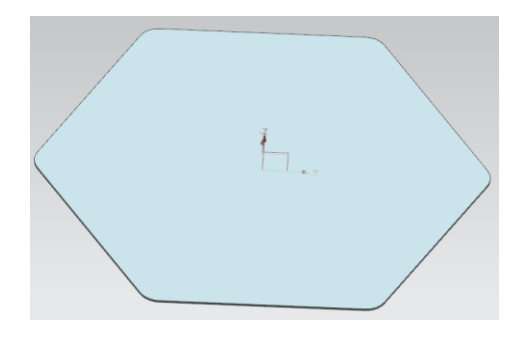

Break Corner

Edge to Break Select Face or Edge (1) **Break Properties** Blend Method Radius mm Preview \* Cancel

<sup>&</sup>lt;sup>1</sup>https://www.youtube.com/watch?v=pVY5mYRJ1ZU

### 4 – Adding dimples.

•

- In the XY-plane, sketch a new hexagon centred at the origin and of side length **200 mm**.
- Exit the sketch and click the *Dimple* button
  Dimple
- Set the *Dimple* parameters as shown.
- Inside one of the corners of the external hexagon, draw a circle of **50 mm** in diameters and located at **40 mm** from the edges of the external hexagon.
- Exit the sketch and apply to this circle a dimple of **10 mm** depth, with a side angle of **0 degree** and a *Depth Reference* set to *Inside*.

Use a Circular Pattern Feature Feature to

repeat this circular dimple to all the corners

of the external hexagon. (You will have to

Pattern

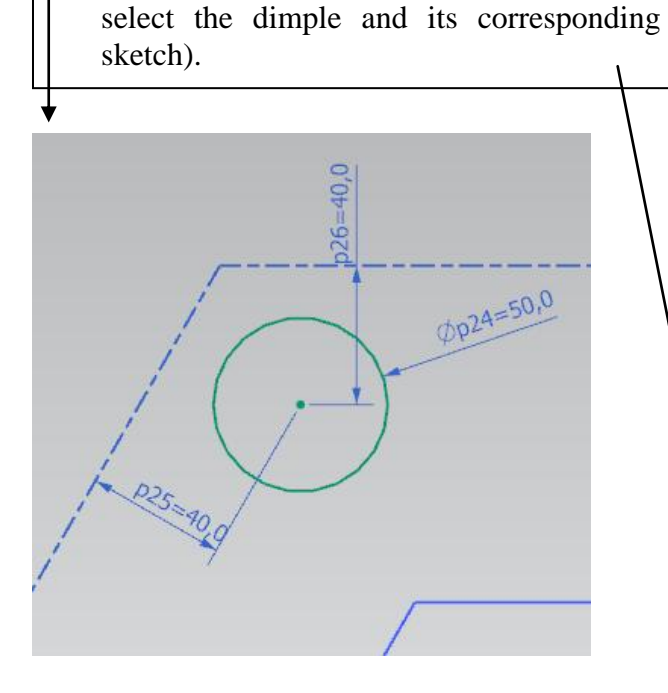

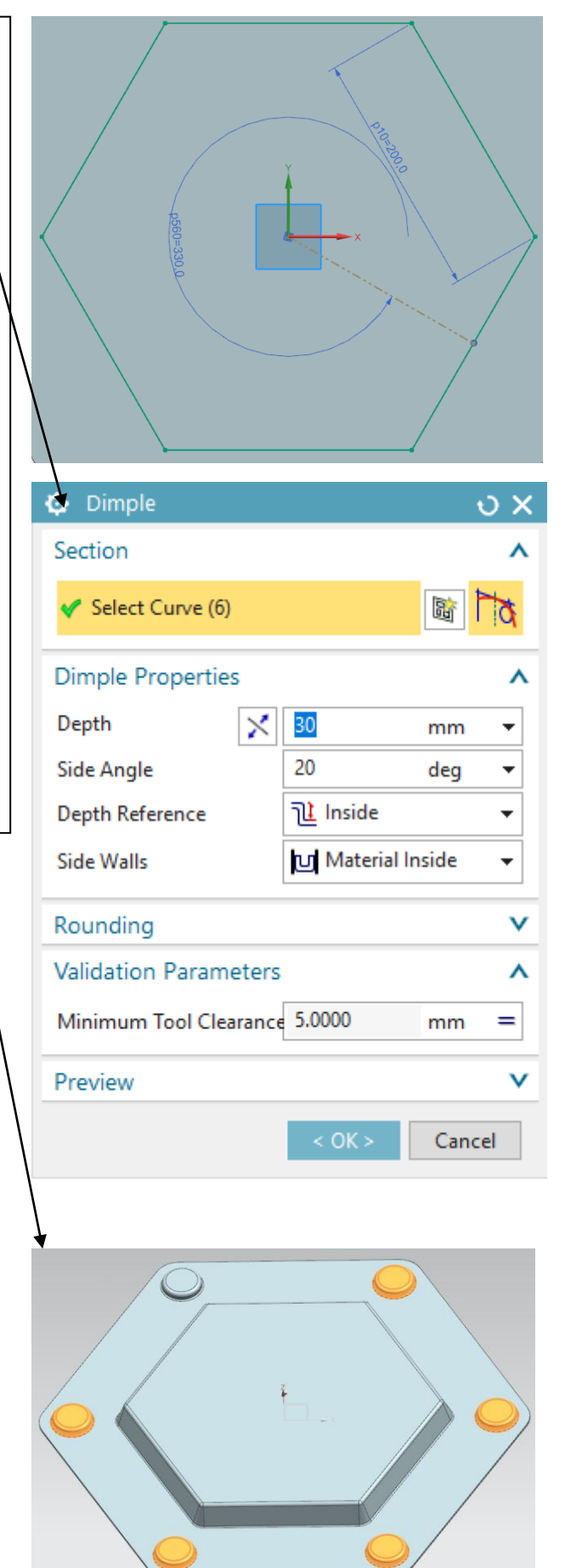

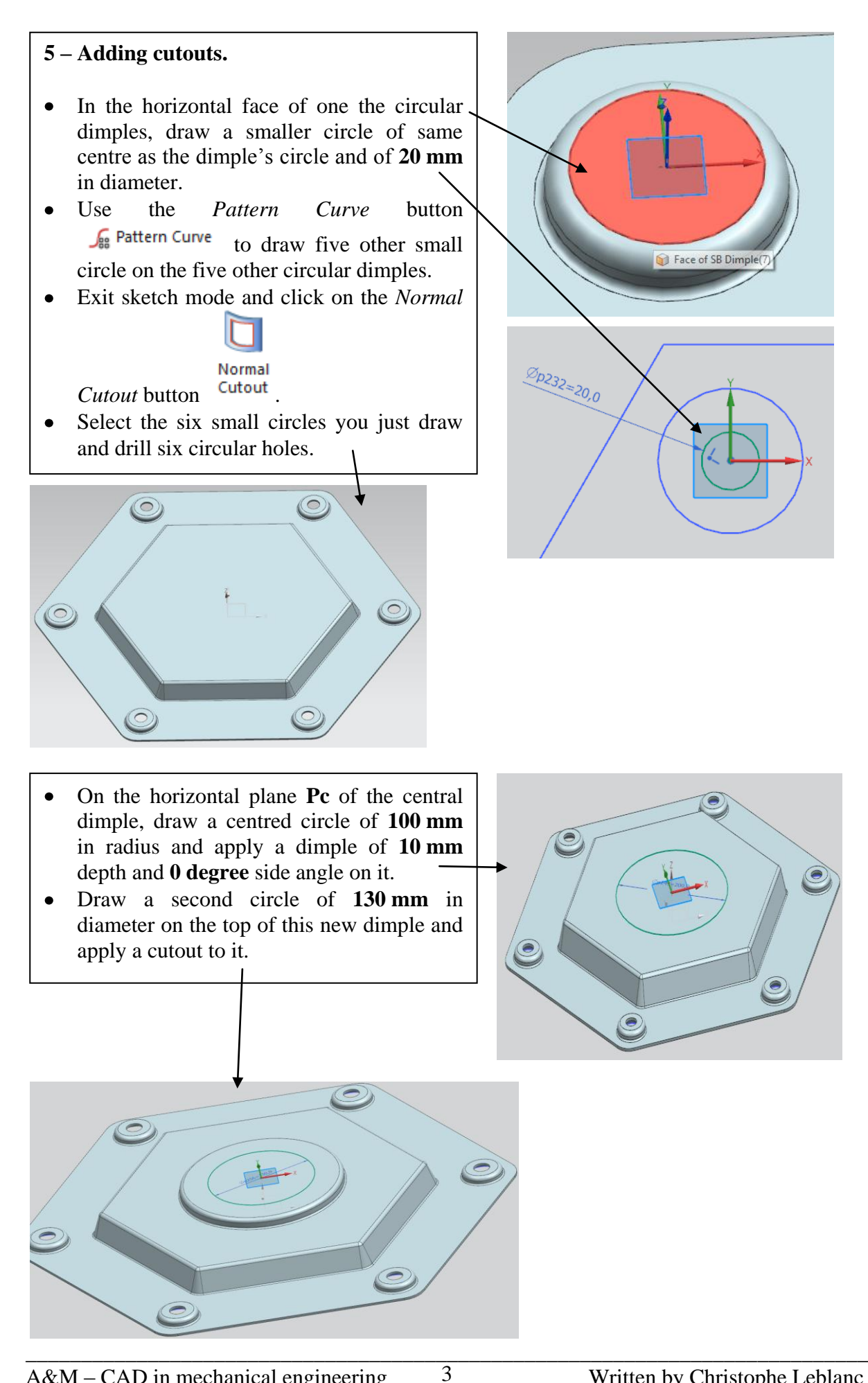

## 6 – Adding louvers.

• In the horizontal plane **Pc**, draw four straight lines of **140 mm** in length and located **130 mm** for the origin, as shown in figure.

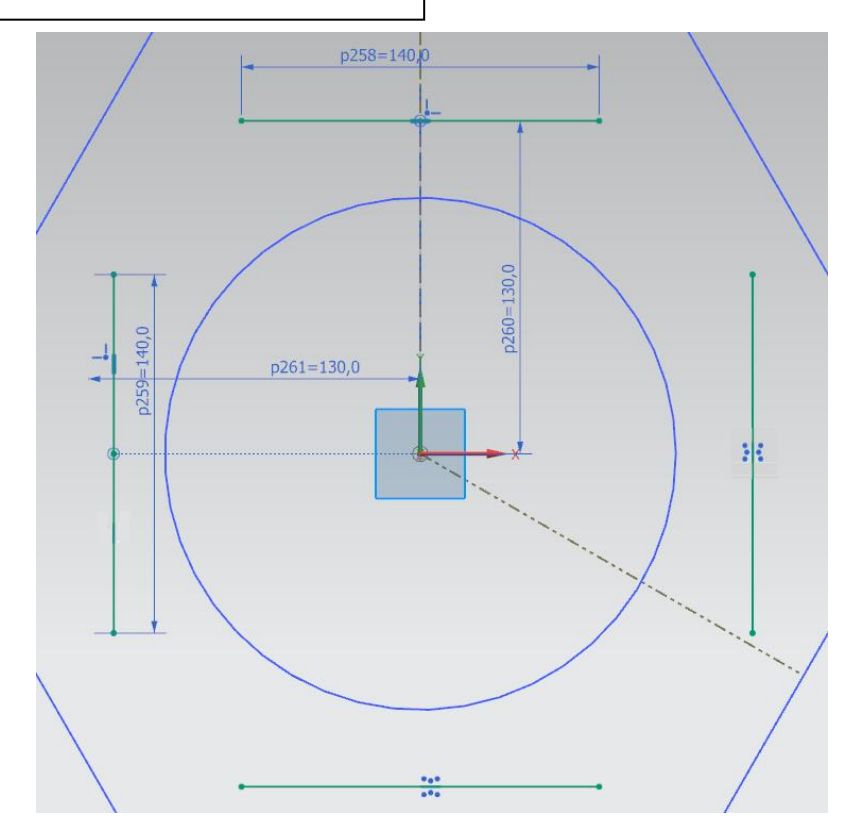

- Exit from sketch mode and click the *Louver* button .
- In the *Louver* dialog box, select one of the four lines you just draw. Use a depth of **10 mm**, a width of **20 mm** and a *Formed Louver Shape*. Orient it towards the outside.
- Repeat the above step for the three other lines/louvers.

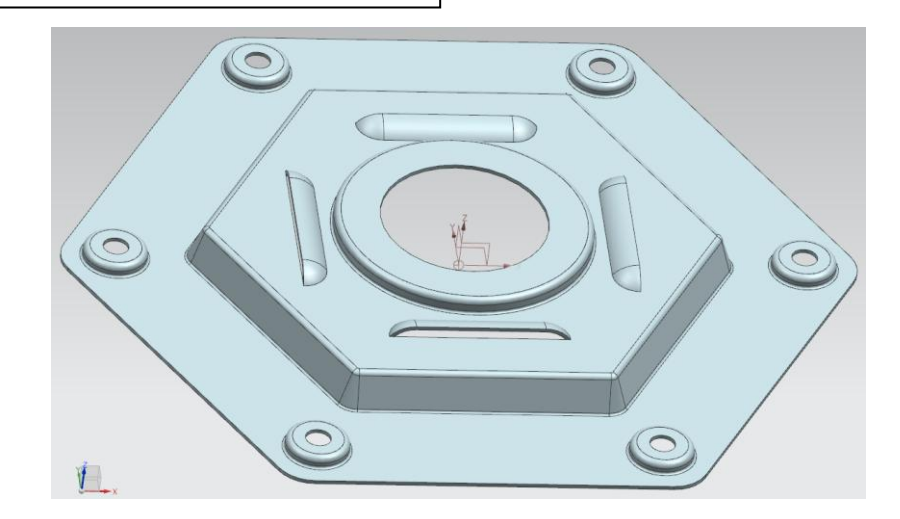

### 7 – Adding chamfers.

- Using the *Chamfer* button A Chamfer, chamfer the upper part of each of the six small holes located on the corners of the external hexagon.
- Use a chamfer distance of **2 mm** and an angle of **45 degrees**.

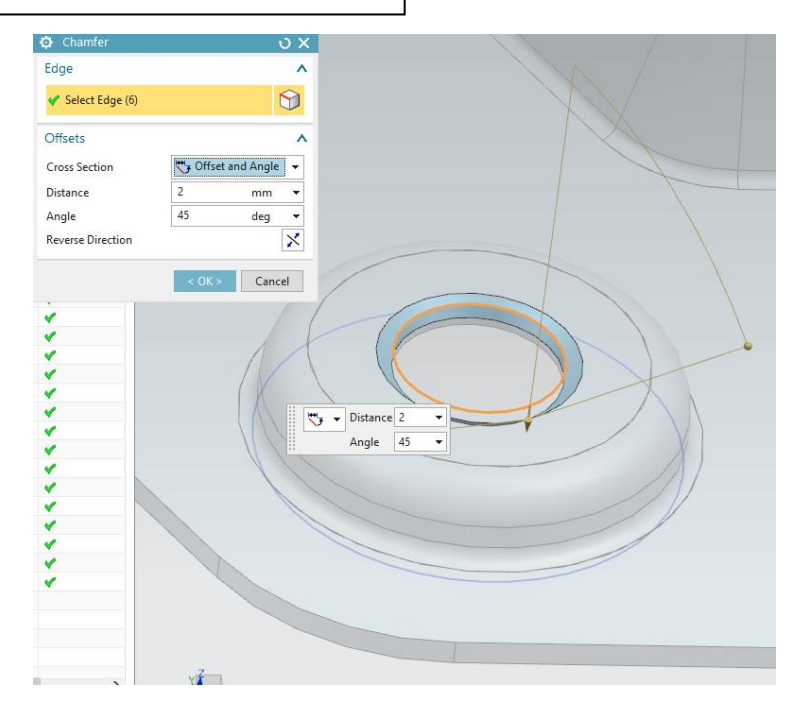

5

### 8 – Last dimples.

- In the XY-plane, draw a rectangle of x-width = **40 mm** and y-length = **50 mm**. as shown in the figure.
- This rectangle is symmetric with respect to the Y-axis and is located at **205 mm** from the origin.
- Exit the sketch mode and apply to the rectangle a dimple of **10 mm** depth and a **0 degree** angle.
- Finally, pattern this last dimple in order to obtain the part shown at the next page.

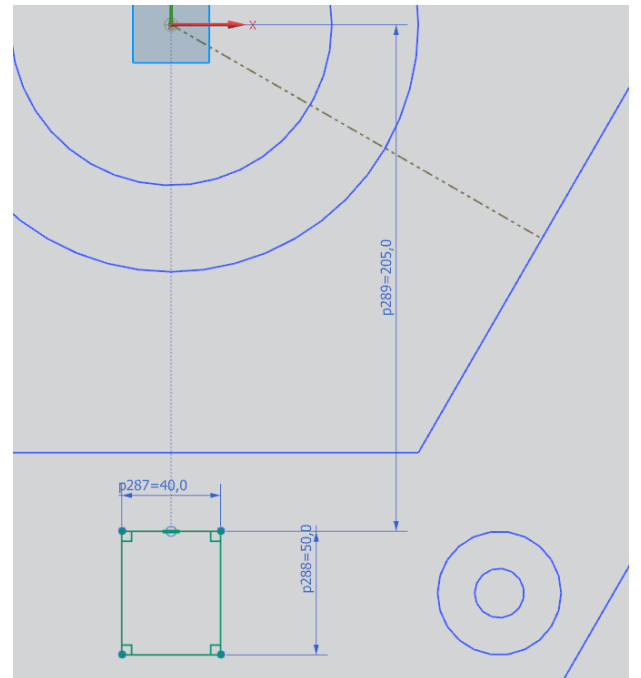

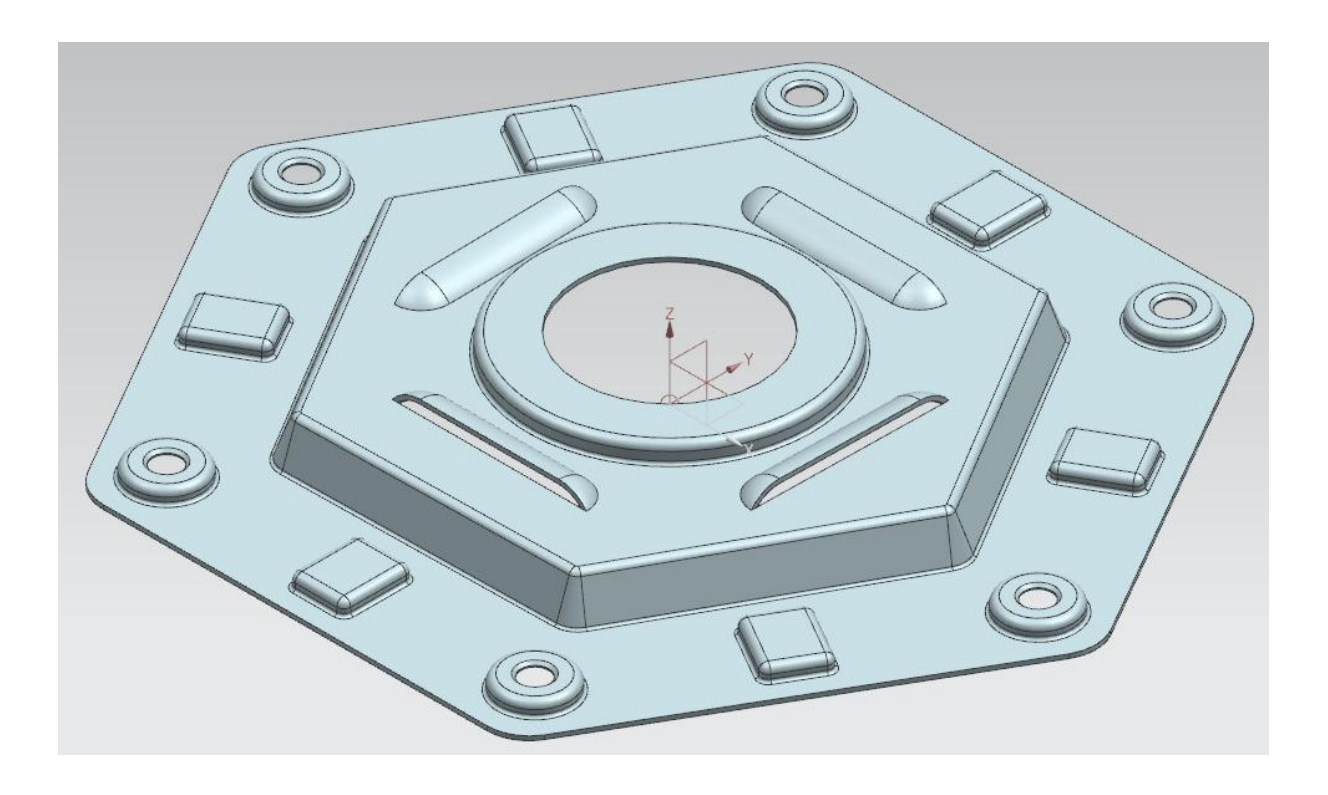